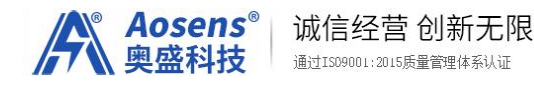

# Aosens 奥盛智能远程监控PDU

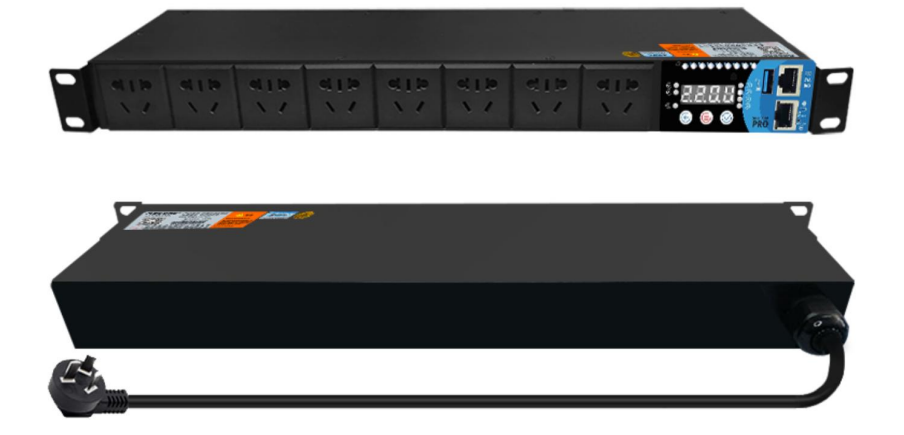

AS-API3-APro系列

北京奥盛创新科技有限公司

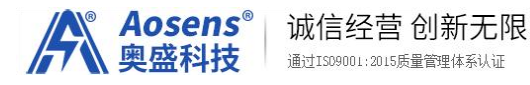

|    | 目 录              |    |
|----|------------------|----|
| 1. | 兑明               | 3  |
| 2. | <sup>立</sup> 品清单 | 签。 |
|    | 2.1 面板说明         | 5  |
| 3. | 主意事项             | 5  |
| 4. | 主要技术参数           | 5  |
| 5. | 呆修               | 7  |
|    | 质保范围, PDU 主体     | 7  |
| 6. | 常见问题处理           | 7  |
|    | 为什ク PING 不通      | 7  |

| 5. 保修                            | .7  |
|----------------------------------|-----|
| <ul> <li>质保范围, PDU 主体</li> </ul> | 7   |
| 6. 常见问题处理                        | 7   |
| ③ 为什么 PING 不通                    | .7  |
| 7. 联系我们                          | .8  |
| 8. 操作说明— 电脑版                     | 8   |
| 8.1 登录                           | . 8 |
| 8.2 手动控制                         | 9   |
| 8.3 仪表盘                          | . 9 |
| 8.4 警告信息                         | 10  |
| 8.5 插座配置                         | 10  |
| 8.6 插座批量设置                       | 11  |
| 8.7 日程安排                         | 12  |
| <b>8.8</b> 新增日程/修改日程             | 12  |
| 8.9 电压配置                         | 13  |
| 8.10 电流配置                        | 14  |
| 8.11 时间同步                        | 14  |
| 8.12 网络设置                        | 15  |
| 8.13 用户密码设置                      | 16  |
| 9. 操作说明—手机版                      | 16  |
| 9.1 登录                           | 16  |
| 9.2 手动控制                         | 17  |
| 9.3 仪表盘                          | 17  |

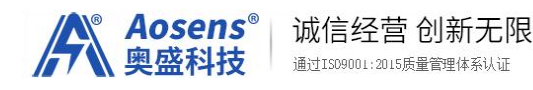

## 1. 产品简介

### 1.1 产品功能

Aosens奥盛智能PDU又叫远程监控PDU、IP电源、网络PDU。通过电脑PC端、手机APP、IPAD 或电脑终端登录访问。在现代机房设备中既可以监测电流、电压、电能、功率因素等数据。通过 TCP/IP、Modbus、协议实现远程控制电源开关、顺序上下电等监控管理。提高设备故障预警能力、 自主处理能力、降低人工维护成本。满足高端机房、数据中心智能化配电与环境监控系统等需求。 整机采用冷轧钢板外壳,表面采用黑色静电喷塑,产品依据IEC标准设计,支持标准19英寸机柜安 装,可根据不同需求定制开发。

### 1.2 产品特点

#### 1.2.1硬件性能

精细化选材,全方位保障产品结构稳固及正常运行 合理化SOP,用工艺保证可靠品质 ST意法半导体高品质CPU,日本黑金刚电容品质护航 支持串口级联,满足快速通讯、实时监测,接入动环系统 指示灯稳压稳流保护,实时监测设备运行状态 工业级LED数码管显示屏,每位插座开、关指示灯 可复位快速恢复出厂设置 断电保护开关状态 支持配置网关(集成软件硬件)集中管控

#### 1.2.2监测功能

远程监测总输入电流、电压、功率、电能、功率因数 远程监测每位输出插座开关状态 标配1个USB传感器接口,可选配温湿度传感器

#### 1.2.3.通讯及协议

标配1个RJ45以太网接口,1个RJ45 RS485串口接口,1个USB传感器接口 支持TCP/IP、HTTP、IPV4、 Modbus RTU、MQTT、DHCP、时间同步NTP

#### 1.2.4.智能管理

简体中文、英文、繁体中文web界面

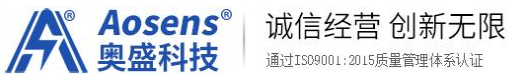

通过ISO9001:2015质量管理体系认证

远程控制闭合、断开或者重启每位输出插孔。

输出插孔可设置上下电延迟,也可以根据机房实际要求,来设置各支路的上下电顺序 支持定时控制开关

开放协议MODBUS可将数据上传采集至数据中心动力与环境监控系统,进行可视化方式对 数据进行图表分析和导出展示。

1.2.5支持固件升级更新

1.2.6支持通过PC、手机APP、IPAD或电脑终端登录访问;可通过Web页面查看PDU工作状态 以及各种电能参数,适用于小型无人值守机房管理

### 2. 产品清单

- 打开包装箱; ٩
- **(** 取出 PDU, 检查机器是否完好;
- ( 仔细核对产品清单,有问题请及时联系我们;
- ٩ 尊敬的用户、使用 PDU 前,请用户仔细阅读说明书,按照说明书操作
- 我公司系统软件与程序转换软件提供免费升级; ٩
- 关于售后,我司提供免费远程指导服务,如需上门,请联系我们。 ٩

| 编号 | 名称  | 数量 | 单位 | 备注 |
|----|-----|----|----|----|
| 1  | PDU | 1  | 台  | -  |
| 2  | 挂耳  | 2  | 个  |    |
| 3  | 螺丝  | 1  | 包  | -  |
| 4  | 说明书 | 1  | 本  | -  |
| 5  | 合格证 | 1  | 个  | -  |

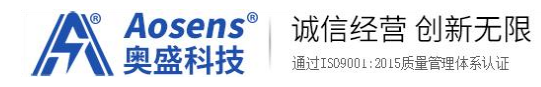

# 2.1 面板说明

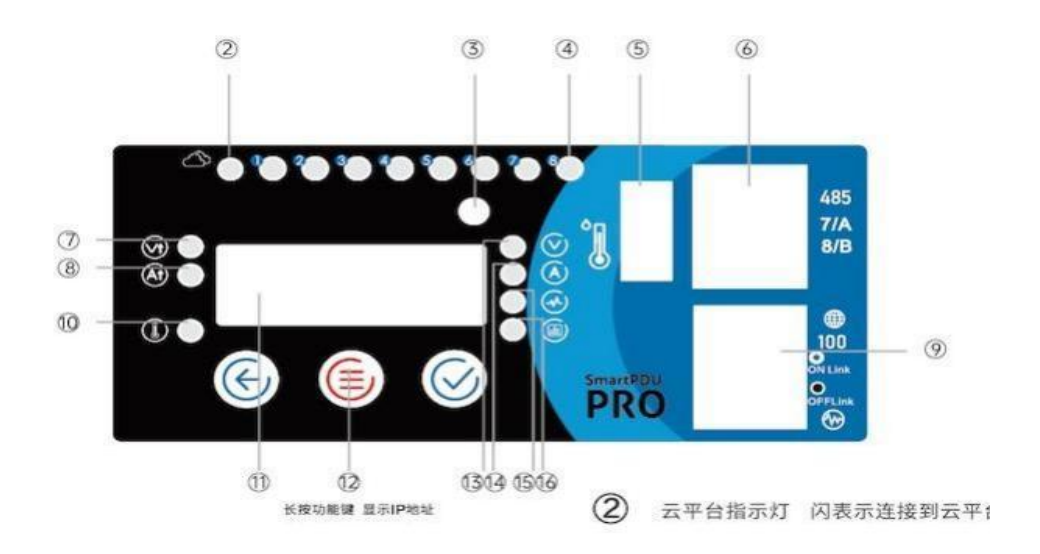

### 3. 注意事项

- 1) 内有强电, 请勿拆开
- 2) PDU 在通电时候,请勿移动,以免出意外
- 3) 在空气干澡地地方使用
- 4) 远离小朋友可以接触到的地方
- 5) 通电之前, 一定要详细检查是否接地良好

### 4. 主要技术参数

| 型号 (输出8位五孔)  | 16A: AS-API3-H8G16A 32A: AS-API3-H8G32 |
|--------------|----------------------------------------|
| 型号 (输出8位C13) | 16A: AS-API3-C8G16A 32A: AS-API3-C8G32 |
| 高宽深          | 44*445*110 mm                          |
| 颜色           | 黑色                                     |
| USB          | 5V 0.5A(可选择配空调控制器、温湿度器、遥控器;可充电)        |
| 网线接口         | 以太网接口                                  |
| 线材           | 3*2.0 mm                               |
| 485          | modbus                                 |
| 通讯           | RJ45 TCP/IP                            |
| 电线长度         | 默认 2.0 米 (可定制)                         |
| 端口           | 8位                                     |

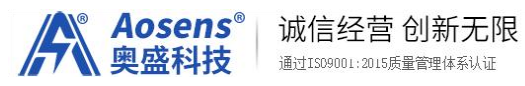

| 总最大电流  | MAX 16A (可选32A等规格)            |
|--------|-------------------------------|
| 总最大功率  | 3680W                         |
| 额定电压   | 110V-240V AC                  |
| 输入频率   | 50/60 Hz                      |
| 净重     | 2.2KG                         |
| 包装     | 独立包装                          |
| 工作环境   |                               |
| 工作环境   | 23-113 °F (-5 - 45 °C)        |
| 工作相对湿度 | 0 – 95%                       |
| 海拔高度   | 0-10000 feet (0-3000 meters)  |
| 储存温度   | -13 - 149 °F (-25 - 65 °C)    |
| 储存相对湿度 | 0 - 95%                       |
| 储存高度   | 0-50000 feet (0-15000 meters) |

#### 产品安装 标准 19 寸机架

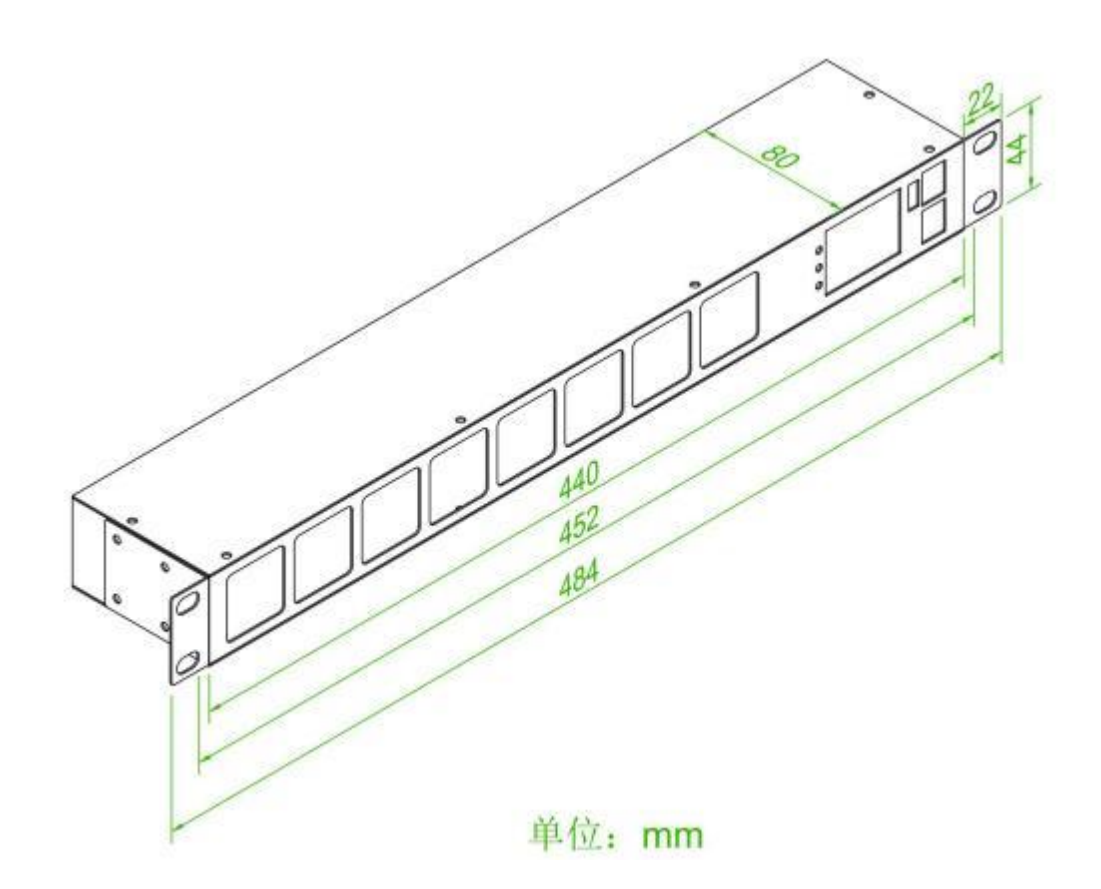

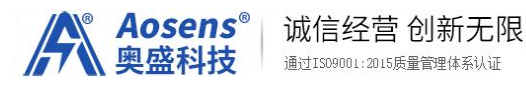

### 5. 保修

- ⑤ 质保范围, PDU 主体
- ④ 质保期限:自用户购买之日起,十二个月
- ④ 如果收到本产品有问题,请及时联系我们,请勿自行修理,以免损坏机器,失去保 修资格

④ 在保修期之内,发来的运费由用户承担,发回的运费由我们承担如有以下原因引起的故障,在保修期内实行有偿维修

- ⑧ 不正确操作或未经允许自行拆卸修理及改造所引起的问题
- 🗷 超出标准规范,过压,过流,过载
- ④ 购买后碰撞或放置不当(如进水等)造成的问题
- ④ 在不符合本说明书要求的环境下使用所产生的故障
- 🗵 因电压接错或电压不稳引起的控制箱损坏
- 🛞 因地震,火灾,雷击,异常电压或其他人力不可抗拒引起的故障

### 6. 常见问题处理

- 为什么网络不通?
   检查料网线是否插好,是否接触不良
- 为什么网口灯不亮
   检查网线是否按标准 568B 接通
- 多什么 PING 不通
   检查你的网络是不是同一个 IP 段。192.168.1.x
- ③ 默认的 IP 址是多少?
- OHCP, 自动分配 ip
- ④ 初始密码是多少
  - (1) 用户名密码小写 admin
- 🕭 忘了 IP 怎么办
  - (1) 长按中间功能按键,显示 dh (2) 按右键

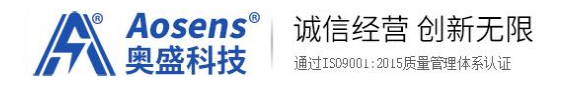

# 7. 联系我们

联系电话: 400-657-1110

网址: <u>http://www.Aosens.com</u>

# 8. 操作说明— 电脑版

8.1 登录

#### 功能介绍:

在电脑端 IE 中输入网址进入登录页(IP 默认 192.168.1.85)。如:http://192.168.1.85/ 用户名默认 admin 密码默认 admin。

注:记住密码功能不能限制 cookie 的使用,否则不能记住密码。

| LOOIN DEVICE        |  |
|---------------------|--|
| Hi, welcome back!   |  |
| Name                |  |
| Password            |  |
| Remember me SIGN IN |  |
|                     |  |

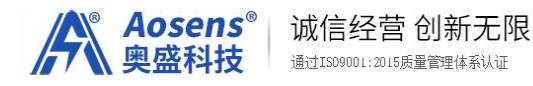

### 8.2 手动控制

#### 功能介绍:

#### 1:左边是主菜单单

2:右边各插座口的状态(开/关)。

3:选择功能(开/关/重启/延时开/延时关/延时重启),并选择要控制的插座口,再点击【控制】 按钮即可对插座进行控制。

4: 每秒更新一次信息

#### 主界面:

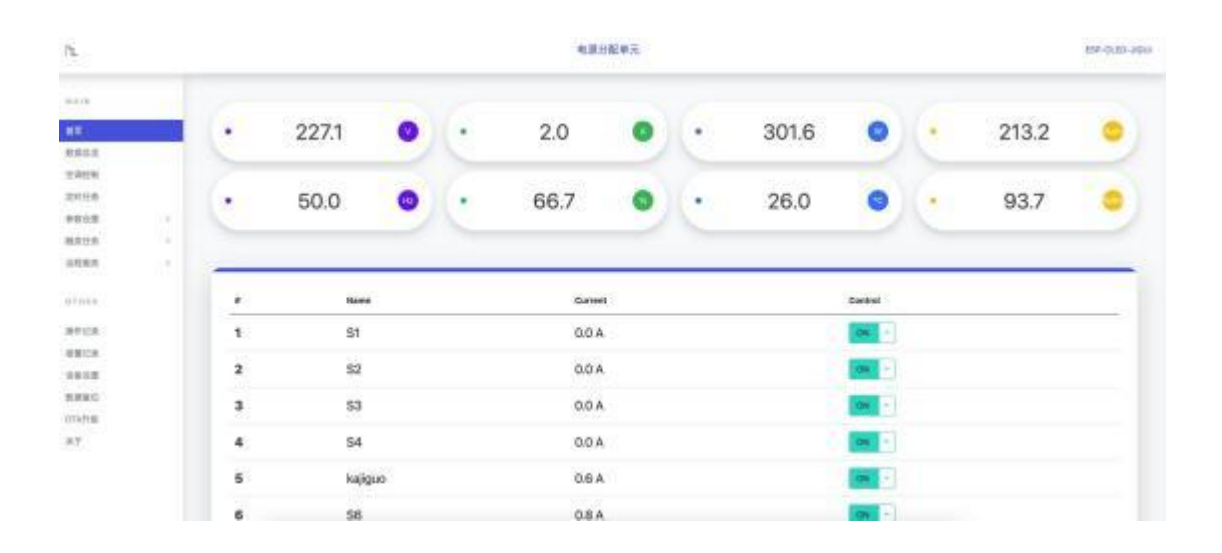

### 8.3 仪表盘

显示 PDU 系统信息

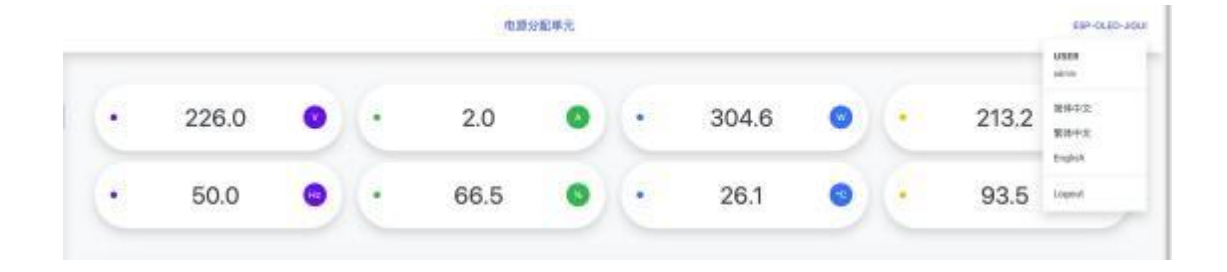

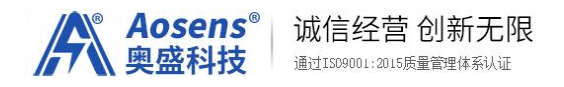

# 8.4 警告信息

# ALARM RECORD

| 403  | 2547 | -  | - |
|------|------|----|---|
| -210 | -362 | 16 | ÷ |
| 316  | -    | ~  | - |

|    | 详细                               |  |
|----|----------------------------------|--|
| 1  | 2023/03/13-05:38:24,电压触发,234.0V. |  |
| 2  | 2023/03/13-05:35:45,电压触发,234.7V. |  |
| 3  | 2023/03/13-05:30:45,电压触发,235.9V. |  |
| 4  | 2023/03/13-05-26:13,电压触发,236.0V. |  |
| 5  | 2023/03/13-05:21:48,电压触发,234.0V. |  |
| 6  | 2023/03/13-05:20:45,电压触发,234.2V. |  |
| 7  | 2023/03/13-05:15:45,电压触发,236.2V. |  |
| 8  | 2023/03/13-05:10:45,电压触发,236.1V. |  |
| 9  | 2023/03/13-05:05:45,电压触发,235.9V. |  |
| 10 | 2023/03/13-05:00:45,电压触发,235.9V. |  |
| 11 | 2023/03/13-04:55:45,电压触发,235.8V. |  |
| 12 | 2023/03/13-04:50:45,电压触发,235.9V. |  |

## 8.5 插座配置

#### 功能介绍:

对插座进行配置,可修改每个插座口名称(系统默认未定义)、开机延时时间,关机延时 时间,重启时间,开机动作。在页面的输入框内修改各项目内容,最后点击【保存设置】进 行保存。

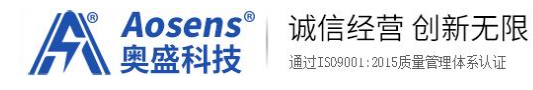

| ONFIGURAT  | ION |      |    |
|------------|-----|------|----|
| 开关机设置      |     |      | 保存 |
| 开机时度       |     | 关机时序 |    |
| a a weath. |     |      |    |

### 8.6 插座批量设置

在插座配置页面选择需要批量处理的插座口,并点击【批量设置】按钮进入批量设置页面。

#### 功能介绍:

可对插座口名称、开机延时时间,关机延时时间,重启时间、开机动作进行设置(默认不设置,请点击需要设置的项进行设置)。最后再点击【保存批量设置】进行保存。 **主界面:** 

| 开机状态                           | 开机延时              |   | 重启时问              |           |
|--------------------------------|-------------------|---|-------------------|-----------|
| я                              | 1                 | 5 | 5                 | 4         |
| 延时打开                           | 延时关闭              |   | 廷时重应              |           |
| 5                              | s 5               | 5 | 5                 |           |
| S2                             |                   |   |                   | 1918      |
| 52<br><sup>#####</sup>         | TENISEINT         |   | 用色材面              | 1918<br>a |
| <b>52</b><br>ಸಗುಸನ             | 开机延时              |   | <b>重启时间</b>       | 1918      |
| <b>52</b><br>சில்லில்<br>சி    | 开机减重时<br>1        | 5 | 重启时间<br>5         |           |
| <b>52</b><br>开机状态<br>开<br>题时打开 | 开机延时<br>1<br>延时关闭 | 5 | 重启时间<br>5<br>征时重告 | 1918      |

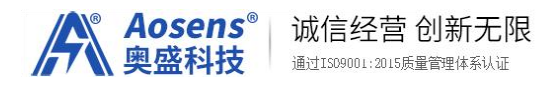

### 8.7 日程安排

#### 功能介绍:

查询、新增、修改、删除日程配置。

点击【新增日程】可以新增加日程。

CONFICURATION

点击每个日程的名称可进入修改页面进行修改。

选择日程,再点击【删除日程】可删除选择的日程。

#### 主界面:

| CONT | IGUNA | TION |  |
|------|-------|------|--|
| 定时任务 |       |      |  |

| ņ | 名称    | 详细                                                    | 操作  |
|---|-------|-------------------------------------------------------|-----|
| 1 | 上班    | 启用## 每周 1,2,3,4,5,6,7## 08:00## 打开插座 5.               | Z   |
| 2 | 下班    | 启用## 每周[1,2,3,4,5,6,7## 18:00## 关闭插座[5.               |     |
| 3 | 定时任务3 | 停用## 每周 1,2,3,4,5,6,7## 10:21## 打开插座 1,2,3,4,5,6,7,8, | ×   |
| 4 | 定时任务4 | 你用## 每周 1,2,3,4,5,6,7## 10:21## 打开脑座 1,2,3,4,5,6,7,8. | 2   |
| 5 | 定时任务5 | 停用## 每周 1,2,3,4,5,6,7## 10:21## 打开脑座 1,2,3,4,5,6,7,8. | Z   |
| 6 | 定时任将6 | 停用## 每周 1,2,3,4,5,6,7## 10:21## 打开插座 1,2,3,4,5,6,7,8. | Z   |
|   |       |                                                       | 000 |

# 8.8 新增日程/修改日程

#### 功能介绍:

填写日程名称(必填,12 字符内),选择动作、执行次数、执行时间,再选择需要控制的 插座口,最后点击【保存】保存日程配置。

注: 最多只能配置 10 个日程计划。

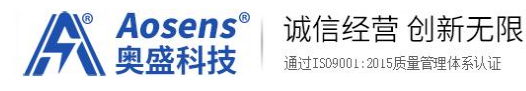

|        |       | AND ALL ALL MADE                                                             |
|--------|-------|------------------------------------------------------------------------------|
| 定时任约   | N.    | ×                                                                            |
| 名称     |       |                                                                              |
| 上班     |       |                                                                              |
| 执行方式   |       |                                                                              |
| 每周     |       | ×                                                                            |
| 时      | 8     |                                                                              |
| 分      | 0     |                                                                              |
| 星期选择   |       | <b>2</b> 1 <b>2</b> 2 <b>3</b> 3 <b>4</b> 4 <b>6</b> 5 <b>2</b> 6 <b>7</b> 7 |
| 端口选择   | :     | □1□2□3□4☑5□6□7□8                                                             |
| 动作 : 0 | 开〇关   |                                                                              |
| 状态: 0  | 启用○停用 |                                                                              |
|        |       |                                                                              |
|        |       |                                                                              |

# 8.9 电压配置

#### 功能介绍:

1:展示实时电压。

2:可设置上限电压、警告电压、下限电压,及超过上限值时所做的操作,点击【保存设置】保存。

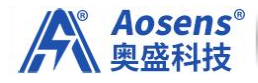

#### 主界面:

| 电压触发设置        | -  | sem |
|---------------|----|-----|
| > 235 V :     | x  |     |
| 表复动作:         | 无  |     |
| < 200 V :     | 无  |     |
| 教授动作:         | ž  |     |
| 用總值:          | 3. |     |
| <b>光先編版</b> : | 8. |     |

### 8.10 电流配置

#### 功能介绍:

1:展示实时电流。

2:可设置上限电流、警告电流、下限电流,及超过上限值时所做的操作,点击【保存设置】 保存。

#### 主界面:

| 自己的主义。     |         |  |
|------------|---------|--|
| > 32 A :   | ž.      |  |
| P-0-1521 - | Disable |  |

## 8.11 时间同步

#### 功能介绍:

可进行时间的设置,输入框中默认电脑端的时间。点击【保存】同步时间。 **主界面**:

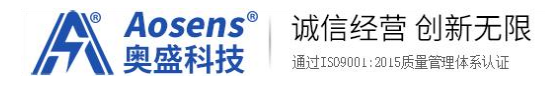

### CONFIGURATION

| 15:05:08 ·        | $\cap$    | 15:05:21 •<br>SAT MAR 25 2023 | $\bigcirc$ |
|-------------------|-----------|-------------------------------|------------|
| 200404            |           | anness.                       |            |
| 基本设置              |           |                               |            |
| ALIVIE CONTRACTOR | UTC+08:00 |                               |            |
|                   | 58.19     |                               |            |
|                   |           |                               |            |

# 8.12 网络设置

#### 功能介绍:

修改系统的 ip 及网页访问端口 。点击【保存】。

#### 主界面:

CONFIGURATION

| 17V4设置 |                 |  |
|--------|-----------------|--|
|        | O DHCP<br>State |  |
| 1994   | (P              |  |
|        | 192.168.1.203   |  |
|        | Mask            |  |
|        | 255,255,255,0   |  |
|        | GW              |  |
|        | 192,168,1.2     |  |
|        |                 |  |
| DNS    | DNS 1           |  |
|        | 114.114.114     |  |
|        | DNS 2           |  |
|        | 202.96.128.166  |  |
|        |                 |  |

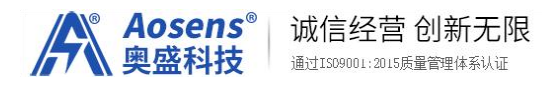

## 8.13 用户密码设置

#### 功能介绍:

输入新、旧用户名密码进行修改。点击【保存】。

#### 主界面:

CONFIGURATION

| 2条设置  |                |  |
|-------|----------------|--|
| 医改用户  | 当前用户和密码        |  |
|       | Name           |  |
|       | Password       |  |
|       | 新用户和图题         |  |
|       | Name           |  |
|       | Password       |  |
|       | dester         |  |
| EXQUE | 解的设备名          |  |
|       | ESP-OLED-JIGUI |  |

# 9. 操作说明—手机版

### 9.1 登录

#### 功能介绍:

在手机浏览器中输入网址进入登录页(IP 默认 192.168.1.85)。如:http://192.168.1.85/

用户名默认 admin 密码默认 admin。

注: 记住密码功能不能限制 cookie 的使用, 否则不能记住密码。

| Name<br>admin |
|---------------|
| Record        |
| ·····         |

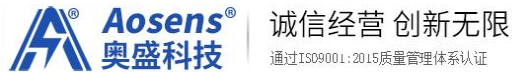

# 9.2 手动控制

#### 功能介绍:

1:点击状态图标可以进行开/关切换。

2:点击操作的"+"号可以展开详细操作,点击【确认】进行控制。

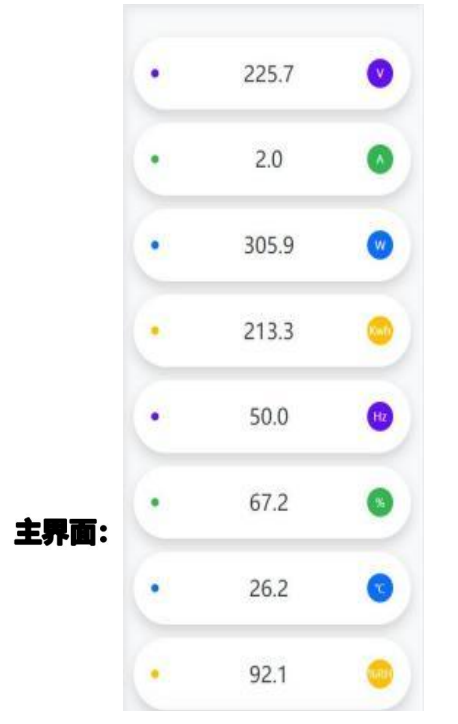

### 9.3 仪表盘

该版本无该功,后续版本更新。

北京奥盛创新科技有限公司 2024年2月